## "Not Eligible for Upload"

Upon perusing your Workspace, you see an error message like the encircled when you hover over the  $\bigcirc$  in the **Modified Status** column:

(It's also a common reason one cannot check something in...)

This is possibly the result of insisting on a change to a file (which pops up the infamous **Conflicts** window) and then choosing **Continue** rather than **Check out now**.

| Objec  | t Li  | st (3 of 3 total objects)              |         |          |                   |
|--------|-------|----------------------------------------|---------|----------|-------------------|
| File • | E     | dit ▼ Tools ▼                          |         |          |                   |
| Remo   | ive U | Dead Check In Check Out Undo Check Out | 🐑 💁     | r ∎<br>s | New Part Create ( |
|        |       | THE ALL OF                             | Actions | Voi      | Last Mod          |
|        |       | File Name                              | ACTIONS | VCI      | LUSTINOU          |
| =      |       | rev_lesson_02.prt                      |         | 00.1     | 2012-04-2         |
|        |       | rev_lesson_02.prt<br>rev_lesson_03.prt |         | 00.1     | 2012-04-2         |

| 1 Conflicts        |                                                    | Set All                                              |
|--------------------|----------------------------------------------------|------------------------------------------------------|
| Object             | Description                                        | Action                                               |
| B 93-191201        | OThe object is read only as it is not checked out. | Continue                                             |
|                    | , , , , , , , , , , , , , , , , , , ,              | Check out now<br>Revise and Check out no<br>Continue |
|                    |                                                    | Make Read-only                                       |
|                    | Selected Conflict Description                      |                                                      |
| The object is read | only as it is not checked out.                     |                                                      |
|                    |                                                    |                                                      |
|                    | Ok                                                 | ancel                                                |

If you meant to change it, it's a good idea to perform a check-out at the time it asks you. This saves time later when you're wondering if that modification is actually legitimate and worth saving. By choosing **Continue**, you broke the connection of the file to the one in Windchill.

FIX: select the file in your workspace and click the Check Out icon

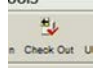

A (1)

It's that simple. By default, checking-out does <u>not</u> overwrite any modifications you may have made to the file. (In consideration of your sanity, you may want to perform a **Refresh** on your workspace window or the  $\bigotimes$  may not go away.) Now the

| icon in the Modified Status column will      |                                          |                               |                   | 12 |  |
|----------------------------------------------|------------------------------------------|-------------------------------|-------------------|----|--|
| have changed to a happy up-arrowy looking    |                                          |                               | File Name         | 1_ |  |
| have shanged to a happy up allowing          | 1 al al al al al al al al al al al al al |                               | rev_lesson_03.prt |    |  |
| thing                                        |                                          |                               | rev_lesson_02.prt |    |  |
|                                              | ÷t                                       | + 🛛 🛄                         | rev_lesson_01.asm |    |  |
| which means it's all sanguine about the file | 10                                       |                               | · · · ·           |    |  |
| being uploaded.                              |                                          | Modifications Need to be Uplo |                   |    |  |

(Realize, this only works if the file was **WIP** at the start. If it was not, see "**Nixing Changes in Workspace**" to handle overwriting the unwanted changes.)